# **Appendix L. QHP Certification Instrument Screenshots**

## Figure 1: Administrative Data Template

| Administrative Data                        | The QHP Application requires submission       | of certain administrative data that will be utiliz | zed for operational purposes. This in | formation includes identifying information | and contact information. |
|--------------------------------------------|-----------------------------------------------|----------------------------------------------------|---------------------------------------|--------------------------------------------|--------------------------|
| Validate                                   | Some of this information will be pre-popula   | ated based on the information you have previ       | iously entered in HIOS.               |                                            |                          |
|                                            | All fields marked with an asterik (*) are ree | quired. Depending on the Proposed Exchang          | e Market Coverage selected, certain   | additional fields may be required.         |                          |
| Finalize                                   | On validation, missing or incorrect data is I | highlighted.                                       |                                       |                                            |                          |
|                                            | To validate the template, use the Validate    | button or press Ctrl + Shift + V. To finalize the  | template, press the finalize button o | r press Ctrl + Shift + F.                  |                          |
| Issuer ID                                  | *                                             | Proposed Exchange Market Coverage:*                |                                       |                                            |                          |
| Issuer State:                              |                                               | Current Sales Market:*                             |                                       | 1                                          |                          |
|                                            |                                               |                                                    |                                       |                                            |                          |
| 1. Administrative Data                     |                                               |                                                    | l                                     |                                            |                          |
| Company Legal Name:*                       | Issuer Legal Name:*                           | Issuer Marketing Name:*                            |                                       |                                            |                          |
|                                            |                                               |                                                    |                                       |                                            |                          |
|                                            |                                               |                                                    |                                       | 1                                          |                          |
| Associated Health Plan ID:                 | TIN:*                                         | NAIC Company Code:                                 | NAIC Group Code:                      |                                            |                          |
|                                            |                                               |                                                    |                                       | ]                                          |                          |
|                                            |                                               |                                                    |                                       |                                            |                          |
| 2. Company Address                         |                                               |                                                    |                                       |                                            |                          |
| Address:*                                  | Address 2 (optional):                         | City:*                                             | State:*                               | Zip Code:*                                 |                          |
|                                            |                                               |                                                    |                                       |                                            |                          |
|                                            |                                               |                                                    |                                       |                                            |                          |
| 3. Issuer Address                          |                                               |                                                    | -                                     |                                            | -                        |
| Address:*                                  | Address 2 (optional):                         | City:*                                             | State:*                               | Zip Code:*                                 | -                        |
|                                            |                                               |                                                    |                                       |                                            |                          |
|                                            |                                               |                                                    |                                       |                                            |                          |
| 4. Select Your Primary Contact:*           | -                                             |                                                    |                                       |                                            |                          |
|                                            |                                               |                                                    |                                       |                                            |                          |
|                                            |                                               |                                                    |                                       |                                            |                          |
| 5. Issuer Individual Market Contact        |                                               |                                                    |                                       |                                            | -                        |
| First Name:                                | Last Name:                                    | E-mail Address:                                    | Phone Number:                         | Phone Extension:                           |                          |
|                                            |                                               |                                                    |                                       |                                            |                          |
|                                            |                                               |                                                    |                                       |                                            |                          |
| 6. Issuer SHOP (Small Group) Contact       |                                               |                                                    |                                       |                                            |                          |
| First Name:                                | Last Name:                                    | E-mail Address:                                    | Phone Number:                         | Phone Extension:                           | _                        |
|                                            |                                               |                                                    |                                       |                                            |                          |
|                                            |                                               |                                                    |                                       |                                            |                          |
| 7. CEO                                     |                                               |                                                    |                                       |                                            |                          |
| First Name:*                               | Last Name:*                                   | E-mail Address:*                                   | Phone Number:*                        | Phone Extension:                           |                          |
|                                            |                                               |                                                    |                                       |                                            |                          |
|                                            |                                               |                                                    |                                       |                                            |                          |
| 8. CFO                                     |                                               |                                                    |                                       |                                            | -                        |
| First Name:*                               | Last Name:*                                   | E-mail Address:*                                   | Phone Number:*                        | Phone Extension:                           |                          |
|                                            |                                               |                                                    |                                       |                                            |                          |
|                                            |                                               |                                                    |                                       |                                            |                          |
| 9. Customer Service - Individual Market    |                                               |                                                    |                                       |                                            |                          |
| Customer Service Phone:                    | Customer Service Phone Extension:             | Customer Service Toll Free:                        | Customer Service TTY:                 | Customer Service URL:                      |                          |
|                                            | 1                                             |                                                    |                                       | 1                                          |                          |
|                                            |                                               |                                                    |                                       |                                            |                          |
| 10. Customer Service - SHOP (Small Group)  |                                               |                                                    |                                       |                                            | -                        |
| Customer Service Phone:                    | Customer Service Phone Extension:             | Customer Service Toll Free:                        | Customer Service TTY:                 | Customer Service URL:                      |                          |
|                                            |                                               |                                                    |                                       |                                            |                          |
|                                            |                                               |                                                    |                                       |                                            |                          |
| 11. Contacts                               |                                               |                                                    |                                       |                                            |                          |
| Contact Type                               | First Name                                    | Last Name                                          | Phone Number                          | Extension                                  | E-mail A                 |
| Enrollment Contact                         |                                               |                                                    |                                       |                                            |                          |
| Online Enrollment Center Contact (Primary) |                                               |                                                    |                                       |                                            |                          |
| Online Enrollment Center Contact (Backup)  |                                               |                                                    |                                       |                                            |                          |
| System Contact                             |                                               |                                                    |                                       |                                            |                          |
| Appeals/Grievances Contact                 |                                               |                                                    |                                       |                                            |                          |
| Customer Service Operations Contact        |                                               |                                                    |                                       |                                            |                          |
| User Access Contact                        |                                               |                                                    |                                       |                                            |                          |
| Backup User Access Contact                 |                                               |                                                    |                                       |                                            |                          |
| Marketing Contact                          |                                               | 1                                                  |                                       |                                            |                          |
| Medical Director                           |                                               |                                                    |                                       |                                            |                          |
| Chief Dental Director                      |                                               |                                                    |                                       |                                            | 1                        |
| Pharmacy Benefit Manager                   |                                               |                                                    |                                       |                                            | 1                        |
|                                            |                                               | · · · · · · · · · · · · · · · · · · ·              |                                       |                                            |                          |

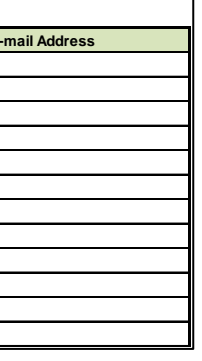

# Figure 2: Network Adequacy/Essential Community Provider Template: User Control Tab Screenshot

Fields highlighted bright green indicate a field that would be added under this PRA package.

| NA ECI<br>User Control &                                | P Template<br>Details for Template                                                      | Current Tabs               | Number of Rows<br>per Tab | Number of<br>Validation Errors | tab<br>W              |
|---------------------------------------------------------|-----------------------------------------------------------------------------------------|----------------------------|---------------------------|--------------------------------|-----------------------|
|                                                         |                                                                                         | Facilities& PharmaciesECPs | 7                         | (                              | <u>יסכ</u> וי<br>ססור |
| Issuer Information                                      | Notes & Instructions                                                                    | Individual Providers 1     | 2                         | (                              | ) <u>De</u>           |
| Issuer ID:*                                             | 1 Enter all Issuer Information, then create a new                                       | Facilities&Pharmacies1     | 2                         | (                              |                       |
| Source System:*                                         | tab using the buttons below to enter data.                                              |                            |                           |                                |                       |
| Market:*                                                | 2. Ensure automatic calculation is turned on.                                           |                            |                           |                                | +                     |
| Dental Only:*                                           | Formulas -> Caculation Options -> Automatic                                             |                            |                           |                                | 1                     |
| State:*                                                 | 3. Data can be entered manually or Copy & Pasted into each tab.                         |                            |                           |                                | $\vdash$              |
| Alternate ECP Yes                                       | 4. All fields in with an asterisk (*) are required                                      |                            |                           |                                |                       |
| Standard Issuer: NO                                     | 5. Validate data (using the "Validate" button                                           |                            |                           |                                | +                     |
| No. of Networks:* 7                                     | below) after entering in all information.                                               |                            |                           |                                |                       |
| Actions                                                 |                                                                                         |                            |                           |                                | -                     |
| 1 Create New Provider Tab                               |                                                                                         |                            |                           |                                | +                     |
| Please enter all <u>Issuer Information</u> above before |                                                                                         |                            |                           |                                | +                     |
| creating a new tab                                      | Exporting Data:                                                                         |                            |                           |                                | +-                    |
| A. New individual provider fab                          | Data must pass all validation checks before being exported. Any invalid entries will be |                            |                           |                                | +                     |
| Create Individual Tab                                   | displayed in the 'Errors' and must be corrected.                                        |                            |                           |                                | +                     |
| B New Facility & Pharmacy Tab                           | 2 Click "Create Documents" to export data                                               |                            |                           |                                | +                     |
| b. New Facility & Finantiacy rab                        | from all provider tabs.                                                                 |                            |                           |                                | +                     |
| Create Facility and Pharmacy Tab                        | 3. When prompted, select the folder in which                                            |                            |                           |                                | +                     |
| 2. Import Network IDs                                   | you wish to save the files.                                                             |                            |                           |                                | 1                     |
|                                                         |                                                                                         |                            |                           |                                | $\top$                |
| Import Network IDs                                      |                                                                                         |                            |                           |                                |                       |
| 3. Validate Data                                        |                                                                                         |                            |                           |                                |                       |
| Validate information entered into all tabs.             | 4. All files will be saved as tab delimited                                             |                            |                           |                                |                       |
| take several minutes.                                   | text files.                                                                             |                            |                           |                                |                       |
| Validate                                                | Warning : Files larger than 50mb cannot be                                              |                            |                           |                                |                       |
| Vandate                                                 | uploaded to HIOS/SERFF. Please ensure that each                                         |                            |                           |                                |                       |
| 4. Create Supporting Documents                          | exported text file is less than 50mb. On average,                                       |                            |                           |                                | _                     |
| Perform data validation & export data to text files     | tabs with less than 300,000 records should be okay.                                     |                            |                           |                                | <u> </u>              |
| <b>Create Documents</b>                                 | Validation Status                                                                       |                            |                           |                                | _                     |
|                                                         | Incomplete                                                                              |                            |                           |                                | -                     |
| 5. Delete an Exisiting Tab?                             |                                                                                         |                            |                           |                                | +                     |
| Refer to Column P on this tab if you would like to      |                                                                                         |                            |                           |                                | +                     |
| aeiete an existing tab                                  |                                                                                         |                            |                           |                                |                       |
|                                                         |                                                                                         |                            |                           |                                |                       |

| elete Tab? If you would like to delete a provider  |
|----------------------------------------------------|
| b please click 'Delete' for the corresponding tab. |
| ARNING !: Deleted tabs cannot be recovered.        |
| <u>elete</u>                                       |
| <u>elete</u>                                       |
| elete                                              |
| elete_                                             |
|                                                    |
|                                                    |
|                                                    |
|                                                    |
|                                                    |
|                                                    |
|                                                    |
|                                                    |
|                                                    |
|                                                    |
|                                                    |
|                                                    |
|                                                    |
|                                                    |
|                                                    |
|                                                    |
|                                                    |
|                                                    |
|                                                    |
|                                                    |
|                                                    |
|                                                    |
|                                                    |
|                                                    |
|                                                    |
|                                                    |
|                                                    |
|                                                    |
|                                                    |
|                                                    |
|                                                    |
|                                                    |
|                                                    |
|                                                    |

## Figure 3: Network Adequacy/Essential Community Provider Template: Select ECPs Tab Screenshot

Fields highlighted bright green indicate a field that would be added under this PRA package.

| Tab 2: Sele   | ect ECPs  |                      |                                    |                 |                                                  |                                             |                          |                          |           |                    |                  |                |                         |                         |          |           |                 |               |               |                |                  |                       |                |       |               |                |                  |                       |                |       |
|---------------|-----------|----------------------|------------------------------------|-----------------|--------------------------------------------------|---------------------------------------------|--------------------------|--------------------------|-----------|--------------------|------------------|----------------|-------------------------|-------------------------|----------|-----------|-----------------|---------------|---------------|----------------|------------------|-----------------------|----------------|-------|---------------|----------------|------------------|-----------------------|----------------|-------|
| Row<br>Number | Site Name | Organization<br>Name | National<br>Provider<br>Identifier | ECP<br>Category | Number of<br>authorized<br>MDs, DOs,<br>PAs, NPs | Number of<br>authorized<br>DMDs and<br>DDSs | Site Street<br>Address 1 | Site Street<br>Address 2 | Site City | Site<br>State<br>▼ | Site Zip<br>Code | Site<br>County | Org Street<br>Address 1 | Org Street<br>Address 2 | Org City | Org State | Org Zip<br>Code | Org<br>County | POC 1<br>Name | POC 1<br>Title | POC 1<br>Phone # | POC 1<br>Phone<br>Ext | POC 1<br>Email | URL 1 | POC 2<br>Name | POC 2<br>Title | POC 2<br>Phone # | POC 2<br>Phone<br>Ext | POC 2<br>Email | URL 2 |
|               |           |                      |                                    |                 |                                                  |                                             |                          |                          |           |                    |                  |                |                         |                         |          |           |                 |               |               |                |                  |                       |                |       |               |                |                  |                       |                |       |
|               |           |                      |                                    |                 |                                                  |                                             |                          |                          |           |                    |                  |                |                         |                         |          |           |                 |               |               |                |                  |                       |                |       |               |                |                  |                       |                |       |

### Figure 4: Network Adequacy/Essential Community Provider Template: Select ECPs Tab Screenshot

Fields highlighted bright green indicate a field that would be added under this PRA package.

| Tab 3: Indiv | vidual ECF | 's            |                 |                                       |           |                                       |                   |             |                |             |               |           |         |             |             |            |                                         |                  |
|--------------|------------|---------------|-----------------|---------------------------------------|-----------|---------------------------------------|-------------------|-------------|----------------|-------------|---------------|-----------|---------|-------------|-------------|------------|-----------------------------------------|------------------|
| Note: The    | fields in  | this workshee | t will be pre-p | opulated with                         | informati | on pulled from t                      | he ECP list, as w | vell as add | litional field | ds that the | Issuer will i | need to a | omplete | e. If the i | ssuer is an | "Alternate | e ECP Standard Issue                    | er" they will be |
| responsible  | e for man  | ually complet | ing all inform  | ation.                                | U         | I U                                   |                   |             | U              |             |               |           |         | U           |             |            |                                         | -                |
| National     | Provide    | r First Name  | Middle          | Last Name                             | Suffix of | Physician /                           | Specialty Type    | Provider    | ECP            | Street      | Street        | City St   | ate* Co | unty Zip    | Provider    | Network    | Number of                               | Number of        |
| Provider     | Name       | of Provider   | * Initial       | of Provider*                          | Provider  | Non-Physician*                        | (area of          | Name*       | Category*      | Address*    | Address 2     | *         |         | * *         | Type*       | IDs*       | Contracted MDs,                         | Contracted DMDs  |
| Number       | Prefix     |               | of Provider     |                                       |           |                                       | medicine)*        |             |                |             |               |           |         |             |             |            | DOs, PAs, and NPs*                      | and DDSs*        |
| (NPI)* _     | ·          | ×             | · •             | · · · · · · · · · · · · · · · · · · · | · ·       | · · · · · · · · · · · · · · · · · · · | <b>•</b>          |             | · ·            | · ·         | · · · · · ·   | <b>•</b>  | -       | - <u>-</u>  | · ·         | ×          | . · · · · · · · · · · · · · · · · · · · |                  |
|              |            |               |                 |                                       |           |                                       |                   |             |                |             |               |           |         |             |             |            |                                         |                  |

## Figure 5: Network Adequacy/Essential Community Provider Template: Facility ECPs Tab Screenshot

Fields highlighted bright green indicate a field that would be added under this PRA package.

| Tab 4: Facility ECPs        |               |                          |                        |                      |                |               |               |            |            |         |                  |                          |                          |
|-----------------------------|---------------|--------------------------|------------------------|----------------------|----------------|---------------|---------------|------------|------------|---------|------------------|--------------------------|--------------------------|
| Note: The fields in this wo | orksheet will | be pre-populated with in | nformation pulled fror | n the ECP list, as w | vell as additi | onal fields t | that the Issu | ıer will r | ieed to cc | mplete. | If the issuer is | an "Alternate ECP Stande | ard Issuer" they will be |
| responsible for manually    | completing c  | ill information.         |                        |                      |                | -             |               |            |            | -       | -                |                          | -                        |
| National Provider           | Facility      | Facility Type*           | Provider Name*         | ECP Category*        | Street         | Street        | City*         | State*     | County*    | Zip*    | Network IDs*     | Number of Contracted     | Number of Contracted     |

| National Provider | Facility | Facility Type* | Provider Name* | ECP Category* | Street   | Street    | City* | State*   | County*  | Zip*     | Network IDs*                          | Number of Contracted    | Number of Contracted |
|-------------------|----------|----------------|----------------|---------------|----------|-----------|-------|----------|----------|----------|---------------------------------------|-------------------------|----------------------|
| Number (NPI)*     | Name*    |                |                |               | Address* | Address 2 |       |          |          |          |                                       | MDs, DOs, PAs, and NPs* | DMDs and DDSs*       |
|                   | -        |                | ×              |               |          | <b>–</b>  | *     | <b>_</b> | <b>*</b> | <b>*</b> | · · · · · · · · · · · · · · · · · · · |                         | <b>•</b>             |
|                   |          |                |                |               |          |           |       |          |          |          |                                       |                         |                      |

# Figure 6: Network Adequacy/Essential Community Provider Template: Individual Providers Tab Screenshot

Fields highlighted bright green indicate a field that would be added under this PRA package.

| Tab 5: Individual Provide          | ers           |                          |                            |                               |                           |                       |                     |                            |                 |                  |       |        |          |      |                 |
|------------------------------------|---------------|--------------------------|----------------------------|-------------------------------|---------------------------|-----------------------|---------------------|----------------------------|-----------------|------------------|-------|--------|----------|------|-----------------|
| National Provider<br>Number (NPI)* | Provider Tier | Provider Cost<br>Sharing | First Name<br>of Provider* | Middle Initial of<br>Provider | Last Name<br>of Provider* | Suffix of<br>Provider | Physician /<br>Non- | Specialty Type<br>(area of | Street Address* | Street Address 2 | City* | State* | County*  | Zip* | Network<br>IDs* |
| ▼                                  | ×             | ×                        | ▼                          | <b>~</b>                      | -                         | -                     | Physician* -        | medicine)* -               | <b>*</b>        | <b>*</b>         | -     | -      | <b>*</b> | Ψ.   | *               |
|                                    |               |                          |                            |                               |                           |                       |                     |                            |                 |                  |       |        |          |      |                 |

Figure 7: Network Adequacy/Essential Community Provider Template: Facilities & Pharmacies Tab Screenshot Fields highlighted bright green indicate a field that would be added under this PRA package.

| Tab 6: Facilities and Pharr        | nacies        |                          |                |                |                 |                     |       |        |         |      |
|------------------------------------|---------------|--------------------------|----------------|----------------|-----------------|---------------------|-------|--------|---------|------|
| National Provider<br>Number (NPI)* | Facility Tier | Facility Cost<br>Sharing | Facility Name* | Facility Type* | Street Address* | Street<br>Address 2 | City* | State* | County* | Zip* |
|                                    |               |                          |                |                |                 |                     |       |        |         |      |

# Figure 8: URAC Template

No changes to this template included in this PRA package.

| URAC Template                                        |                      | All fields with an asterisk (*)                      | are required. To validate the te                          | emplate, use the Validate butto                                 | on or Ctrl + Shift + V. To | finalize the ten | nplate, use the Final | ize button or Ctrl + | Shift + F. |
|------------------------------------------------------|----------------------|------------------------------------------------------|-----------------------------------------------------------|-----------------------------------------------------------------|----------------------------|------------------|-----------------------|----------------------|------------|
|                                                      | 1                    | The information for the accred                       | lited products must be for the                            | same legal entity as is submi                                   | tting the QHP application  | า.               |                       |                      |            |
| Validate                                             |                      | Please follow the instructions                       | provided in the Accreditation                             | Chapter (Chapter 5) of the QHI                                  | P Application Instruction  | s Manual closel  | y and carefully.      |                      |            |
| Finaliza                                             |                      | The Department of Health and                         | l Human Services (HHS) will v                             | erify the information that you h                                | ave provided about your    | existing accred  | litation with NCQA, L | JRAC, or both.       |            |
| Finalize                                             |                      | Only data that can be verified                       | will be displayed on the webs                             | ite.                                                            |                            |                  |                       |                      |            |
|                                                      |                      |                                                      |                                                           |                                                                 |                            |                  |                       |                      |            |
|                                                      | HIOS Issuer ID*      |                                                      |                                                           |                                                                 |                            |                  |                       |                      |            |
| URAC Application                                     | Number*              | Market Type*                                         | Accreditation Status*                                     | Expiration Date*                                                |                            |                  |                       |                      |            |
| <b>Required:</b><br>Enter the 9-10 alphanumeric URAC | C Application Number | <b>Required:</b><br>Select the Market Type from list | Required:<br>Select the Accreditation Status<br>from list | <b>Required:</b><br>Enter a future date in mm/dd/yyyy<br>format |                            |                  |                       |                      |            |
|                                                      |                      |                                                      |                                                           |                                                                 |                            |                  |                       |                      |            |
|                                                      |                      |                                                      |                                                           |                                                                 |                            |                  |                       |                      |            |

# Figure 9: NCQA Template

No changes to this template included in this PRA package.

| NCQA Template                                              | All fields with an asterisk (*) a                    | are required. To validate the templat                                            | e, use the Validate button or Ct                      | rl + Shift + V. To finalize the ten                   | nplate, use the Finalize button or Ctr                        | l + Shift + F.                                               |
|------------------------------------------------------------|------------------------------------------------------|----------------------------------------------------------------------------------|-------------------------------------------------------|-------------------------------------------------------|---------------------------------------------------------------|--------------------------------------------------------------|
| Validata                                                   | The information for the accred                       | lited products must be for the same                                              | legal entity as is submitting the                     | e QHP application.                                    |                                                               |                                                              |
|                                                            | Please follow the instructions                       | provided in the Accreditation Chapte                                             | er (Chapter 5) of the QHP Applic                      | ation Instructions Manual close                       | y and carefully.                                              |                                                              |
| Finaliza                                                   | The Department of Health and                         | l Human Services (HHS) will verify ti                                            | he information that you have pro                      | vided about your existing accred                      | itation with NCQA, URAC, or both.                             |                                                              |
| Filialize                                                  | Only data that can be verified                       | will be displayed on the website.                                                |                                                       |                                                       |                                                               |                                                              |
|                                                            | It is only necessary to enter or                     | ne accreditation entry per product/m                                             | arket type, using the product wi                      | th the largest number of covered                      | l lives.                                                      |                                                              |
| HIOS Issuer ID*                                            |                                                      |                                                                                  |                                                       |                                                       |                                                               |                                                              |
| NCQA Org ID*                                               | Market Type*                                         | NCQA Sub ID                                                                      | Product Type*                                         | Product ID*                                           | Accreditation Status*                                         | Expiration Date*                                             |
| <b>Required:</b><br>Enter the 2-5-digit NCQA Org ID number | <b>Required:</b><br>Select the Market Type from list | Required if Market is NOT<br>Exchange:<br>Enter the 2-5-digit NCQA Sub ID number | <b>Required:</b><br>Select the Product Type from list | <b>Required:</b><br>Enter the 10-character Product ID | <b>Required:</b><br>Select the Accreditation Status from list | <b>Required:</b><br>Enter a future date in mm/dd/yyyy format |
|                                                            |                                                      |                                                                                  |                                                       |                                                       |                                                               |                                                              |

Figure 10: AAAHC Template

| AAAHC Template                         |            | All fields with an asterisk (*)               | are required. To validate the te                          | emplate, use the Validate butto                                                       | on or Ctrl + Shift + V. |
|----------------------------------------|------------|-----------------------------------------------|-----------------------------------------------------------|---------------------------------------------------------------------------------------|-------------------------|
|                                        | I          | Please reference Chapter 5 or                 | f the QHP Instructions for inst                           | ructions on completing this ter                                                       | mplate                  |
| Validate                               |            |                                               |                                                           |                                                                                       |                         |
|                                        |            |                                               |                                                           |                                                                                       |                         |
|                                        |            |                                               |                                                           |                                                                                       |                         |
|                                        |            |                                               |                                                           |                                                                                       |                         |
|                                        |            | Markat Turat                                  | Acore ditation Status                                     | Evaluation Data*                                                                      |                         |
| Required:<br>Enter the 3 to 6 digit AA | AHC Org ID | Required:<br>Select the Market Type from list | Required:<br>Select the Accreditation Status<br>from list | Expiration Date<br>Required:<br>Enter a date after 05/27/2014 in<br>mm/dd/yyyy format |                         |
|                                        |            |                                               |                                                           |                                                                                       |                         |
|                                        |            |                                               |                                                           |                                                                                       |                         |
|                                        |            |                                               |                                                           |                                                                                       |                         |
|                                        |            |                                               |                                                           |                                                                                       |                         |

# Figure 11: Plans & Benefits Template — Benefits Package Tab – Plan Identifiers

Fields highlighted green indicate a field that would be added under this PRA package.

| Plans & Benef                         | its Template         |                     | To use this tem  | plate, please revie | w the user guide a   | and instructions |
|---------------------------------------|----------------------|---------------------|------------------|---------------------|----------------------|------------------|
| HIOS Issuer ID*                       |                      |                     | You will need to | save the latest ve  | ersion of the add-in | n file (PlansBen |
| Issuer State*                         |                      |                     | To create the c  | ost share variance  | worksheet and en     | ter the cost sh  |
| Market Coverage*                      |                      |                     | To create additi | onal Benefits Paci  | kage worksheets,     | use the Create   |
| Dental Only Plan*                     |                      |                     | To populate the  | benefits on the B   | enefits Package w    | worksheet with y |
| TIN*                                  |                      |                     |                  |                     |                      |                  |
| Multi-State Plan                      |                      |                     |                  |                     |                      |                  |
| Benchmark Used                        |                      |                     |                  |                     |                      |                  |
|                                       |                      | Plan Id             | lentifiers       |                     |                      |                  |
| HIOS Plan ID*<br>(Standard Component) | Plan Marketing Name* | HIOS Product<br>ID* | HPID             | Network ID*         | Service Area<br>ID*  | Formulary I      |
|                                       |                      |                     |                  |                     |                      |                  |
|                                       |                      |                     |                  |                     |                      |                  |

**Figure 12:** Plans & Benefits Template – Benefits Package – Plan Attributes Fields highlighted green indicate a field that would be added under this PRA package.

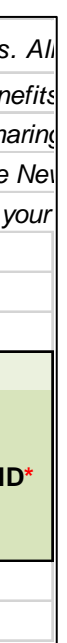

| New/Existing<br>Plan?*      | Plan Type*         | Level of Coverage*       | Unique Plan Design?*     | QHP/Non-QHP*    | Notice Required<br>for Pregnancy* | Is a Referral<br>Required for<br>Specialist?* | Specialist(s)<br>Requiring a Referral | Plan Level Exclusions | Limited Cost<br>Sharing Plan<br>Variation - Est<br>Advanced<br>Payment | Does this plan<br>offer Composite<br>Rating?* | Child-Only Offering* | Child Only Plan<br>ID | Tobacco Wellness<br>Program Offered* | Disease Management<br>Programs Offered | EHB Percent of Total<br>Premium* | Plan Design Type |
|-----------------------------|--------------------|--------------------------|--------------------------|-----------------|-----------------------------------|-----------------------------------------------|---------------------------------------|-----------------------|------------------------------------------------------------------------|-----------------------------------------------|----------------------|-----------------------|--------------------------------------|----------------------------------------|----------------------------------|------------------|
|                             |                    |                          |                          |                 |                                   |                                               |                                       | Plan Attribute        | s                                                                      |                                               |                      |                       |                                      |                                        |                                  |                  |
|                             |                    |                          |                          |                 |                                   |                                               |                                       |                       |                                                                        |                                               |                      |                       |                                      |                                        |                                  |                  |
| State EHB Standards, us     | use the Refresh EH | B macro.                 |                          |                 |                                   |                                               |                                       |                       |                                                                        |                                               |                      |                       |                                      |                                        |                                  |                  |
| w Benefits Package mac      | cro.               |                          |                          |                 |                                   |                                               |                                       |                       |                                                                        |                                               |                      |                       |                                      |                                        |                                  |                  |
| g amounts for both individ  | idual and SHOP (sn | nall group) markets, use | the Create Cost Share Va | nriances macro. |                                   |                                               |                                       |                       |                                                                        |                                               |                      |                       |                                      |                                        |                                  |                  |
| AddIn.xlam) on your mad     | chine.             |                          |                          |                 |                                   |                                               |                                       |                       |                                                                        |                                               |                      |                       |                                      |                                        |                                  |                  |
| l fields with an asterisk ( | (*) are required   |                          |                          |                 |                                   |                                               |                                       |                       |                                                                        |                                               |                      |                       |                                      |                                        |                                  |                  |

Figure 13: Plans & Benefits Template – Benefits Package – Stand Alone Dental Only, Plan Dates and Geographic Coverage Fields highlighted red indicate a field that is moving from the Benefits Package tab to the Cost Share Variance tab.

| Stand Alone                               | Dental Only                      |                                               | AV Calculator Addi                                            | tional Benefit Desigr                                               | 1                                                                                 | Plan                    | Dates                   |                             | Geo                                    | graphic Cove                        | erage                                       |                      | Plan Level URLs            |
|-------------------------------------------|----------------------------------|-----------------------------------------------|---------------------------------------------------------------|---------------------------------------------------------------------|-----------------------------------------------------------------------------------|-------------------------|-------------------------|-----------------------------|----------------------------------------|-------------------------------------|---------------------------------------------|----------------------|----------------------------|
| EHB Apportionment for<br>Pediatric Dental | Guaranteed vs.<br>Estimated Rate | Maximum<br>Coinsurance for<br>Specialty Drugs | Maximum Number of<br>Days for Charging an<br>Inpatient Copay? | Begin Primary Care<br>Cost-Sharing After a<br>Set Number of Visits? | Begin Primary Care<br>Deductible/<br>Coinsurance After a Set<br>Number of Copays? | Plan Effective<br>Date* | Plan Expiration<br>Date | Out of Country<br>Coverage* | Out of Country<br>Coverage Description | Out of Service<br>Area<br>Coverage* | Out of Service Area<br>Coverage Description | National<br>Network* | URL for Enrollment Payment |
|                                           |                                  |                                               |                                                               |                                                                     |                                                                                   |                         |                         |                             |                                        |                                     |                                             |                      |                            |
|                                           |                                  |                                               |                                                               |                                                                     |                                                                                   |                         |                         |                             |                                        |                                     |                                             |                      |                            |

Figure 14: Plans & Benefit Template – Benefits Package – Benefits Information Fields highlighted green indicate a field that would be added under this PRA package.

| Benefit Info                                                        | ormation               |              |              |                           |                             |                               |                |            | General Informati                                      | on               |                                                       |            |                     |                        | Deduc                                | ible and Out                         | of Pocket Ex                        | xceptions                                  |
|---------------------------------------------------------------------|------------------------|--------------|--------------|---------------------------|-----------------------------|-------------------------------|----------------|------------|--------------------------------------------------------|------------------|-------------------------------------------------------|------------|---------------------|------------------------|--------------------------------------|--------------------------------------|-------------------------------------|--------------------------------------------|
| Benefits                                                            | EHB<br>(Autopopulated) | EHB (Issuer) | EHB Category | State-Required<br>Benefit | Is this Benefit<br>Covered? | Quantitative Limit on Service | Limit Quantity | Limit Unit | Quantitative Limit<br>Units Apply see EHB<br>Benchmark | Care Plan Limit? | Number of Visits<br>before Care Plan<br>Limit applies | Exclusions | Benefit Explanation | EHB Variance<br>Reason | Subject to<br>Deductible<br>(Tier 1) | Subject to<br>Deductible<br>(Tier 2) | Excluded from<br>In Network<br>MOOP | om Excluded from<br>Out of Network<br>MOOP |
| Primary Care Visit to Treat an Injury or Illness                    |                        |              |              |                           |                             |                               |                |            |                                                        |                  |                                                       |            |                     |                        |                                      |                                      |                                     |                                            |
| Mental Health and Substance Use Disorder Office Visit               |                        |              |              |                           |                             |                               |                |            |                                                        |                  |                                                       |            |                     |                        |                                      |                                      |                                     |                                            |
| All Other Mental Health/Substance Use Outpatient Visits             |                        |              |              |                           |                             |                               |                |            |                                                        |                  |                                                       |            |                     |                        |                                      |                                      |                                     |                                            |
| Specialist Visit                                                    |                        |              |              |                           |                             |                               |                |            |                                                        |                  |                                                       |            |                     |                        |                                      |                                      |                                     |                                            |
| Other Practitioner Office Visit (Nurse, Physician Assistant)        |                        |              |              |                           |                             |                               |                |            |                                                        |                  |                                                       |            |                     |                        |                                      |                                      |                                     |                                            |
| Outpatient Pacinty ree (e.g., Ambulatory Surgery Center)            |                        |              |              |                           |                             |                               |                |            |                                                        |                  |                                                       |            |                     |                        |                                      |                                      |                                     |                                            |
| Hospice Services                                                    |                        |              |              |                           |                             |                               |                |            |                                                        |                  |                                                       |            |                     |                        |                                      |                                      |                                     |                                            |
| Non-Emergency Care When Traveling Outside the U.S.                  |                        |              |              |                           |                             |                               |                |            |                                                        |                  |                                                       |            |                     |                        |                                      |                                      |                                     |                                            |
| Routine Dental Services (Adult)                                     |                        |              |              |                           |                             |                               |                |            |                                                        |                  |                                                       |            |                     |                        |                                      |                                      |                                     |                                            |
| Infertility Treatment                                               |                        |              |              |                           |                             |                               |                |            |                                                        |                  |                                                       |            |                     |                        |                                      |                                      |                                     |                                            |
| Long-Term/Custodial Nursing Home Care                               |                        |              |              |                           |                             |                               |                |            |                                                        |                  |                                                       |            |                     |                        |                                      |                                      |                                     |                                            |
| Private-Duty Nursing<br>Routine Eve Exam (Adult)                    |                        |              |              |                           |                             |                               |                |            |                                                        |                  |                                                       |            |                     |                        |                                      |                                      |                                     |                                            |
| Urgent Care Centers or Facilities                                   |                        |              |              |                           |                             |                               |                |            |                                                        |                  |                                                       |            |                     |                        |                                      |                                      |                                     |                                            |
| Home Health Care Services                                           |                        |              |              |                           |                             |                               |                |            |                                                        |                  |                                                       |            |                     |                        |                                      |                                      |                                     |                                            |
| Emergency Room Services                                             |                        |              |              |                           |                             |                               |                |            |                                                        |                  |                                                       |            |                     |                        |                                      |                                      |                                     |                                            |
| Mental Health Emergency Services                                    |                        |              |              |                           |                             |                               |                |            |                                                        |                  |                                                       |            |                     |                        |                                      |                                      |                                     |                                            |
| Emergency Transportation/Ambulance                                  |                        |              |              |                           |                             |                               |                |            |                                                        |                  |                                                       |            |                     |                        |                                      |                                      |                                     |                                            |
| Inpatient Hospital Services (e.g., Hospital Stay)                   |                        |              |              |                           |                             |                               |                |            |                                                        |                  |                                                       |            |                     |                        |                                      |                                      |                                     |                                            |
| Bariatric Surgery                                                   |                        |              |              |                           |                             |                               |                |            |                                                        |                  |                                                       |            |                     |                        |                                      |                                      |                                     |                                            |
| Cosmetic Surgery                                                    |                        |              |              |                           |                             |                               |                |            |                                                        |                  |                                                       |            |                     |                        |                                      |                                      |                                     |                                            |
| Skilled Nursing Facility                                            |                        |              |              |                           |                             |                               |                |            |                                                        |                  |                                                       |            |                     |                        |                                      |                                      |                                     |                                            |
| Prenatal and Postnatal Care                                         |                        |              |              |                           |                             |                               |                |            |                                                        |                  |                                                       |            |                     |                        |                                      |                                      |                                     |                                            |
| Delivery and All Inpatient Services for Maternity Care              |                        |              |              |                           |                             |                               |                |            |                                                        |                  |                                                       |            |                     |                        |                                      |                                      |                                     |                                            |
| Mental/ Behavioral Health Outpatient Services                       |                        |              |              |                           |                             |                               |                |            |                                                        |                  |                                                       |            |                     |                        |                                      |                                      |                                     |                                            |
| Mental/ Behavioral Health Inpatient Services                        |                        |              |              |                           |                             |                               |                |            |                                                        |                  |                                                       |            |                     |                        |                                      |                                      |                                     |                                            |
| Substance Abuse Disorder Outpatient Services                        |                        |              |              |                           |                             |                               |                |            |                                                        |                  |                                                       |            |                     |                        |                                      |                                      |                                     |                                            |
| Generic Drugs                                                       |                        |              |              |                           |                             |                               |                |            |                                                        |                  |                                                       |            |                     |                        |                                      |                                      |                                     |                                            |
| Preferred Brand Drugs                                               |                        |              |              |                           |                             |                               |                |            |                                                        |                  |                                                       |            |                     |                        |                                      |                                      |                                     |                                            |
| Non-Preferred Brand Drugs                                           |                        |              |              |                           |                             |                               |                |            |                                                        |                  |                                                       |            |                     |                        |                                      |                                      |                                     |                                            |
| Specialty Drugs                                                     |                        |              |              |                           |                             |                               |                |            |                                                        |                  |                                                       |            |                     |                        |                                      |                                      |                                     |                                            |
| Outpatient Rehabilitation Services                                  |                        |              |              |                           |                             |                               |                |            |                                                        |                  |                                                       |            |                     |                        |                                      |                                      |                                     |                                            |
| Habilitation Services                                               |                        |              |              |                           |                             |                               |                |            |                                                        |                  |                                                       |            |                     |                        |                                      |                                      |                                     |                                            |
| Durable Medical Equipment                                           |                        |              |              |                           |                             |                               |                |            |                                                        |                  |                                                       |            |                     |                        |                                      |                                      |                                     |                                            |
| Hearing Aids                                                        |                        |              |              |                           |                             |                               |                |            |                                                        |                  |                                                       |            |                     |                        |                                      |                                      |                                     |                                            |
| Imaging (CT/PET Scans, MRIs)                                        |                        |              |              |                           |                             |                               |                |            |                                                        |                  |                                                       |            |                     |                        |                                      |                                      |                                     |                                            |
| Preventive Care/Screening/Immunization                              |                        |              |              |                           |                             |                               |                |            |                                                        |                  |                                                       |            |                     |                        |                                      |                                      |                                     |                                            |
| Routine Foot Care                                                   |                        |              |              |                           |                             |                               |                |            |                                                        |                  |                                                       |            |                     |                        |                                      |                                      |                                     |                                            |
| Acupuncture                                                         |                        |              |              |                           |                             |                               |                |            |                                                        |                  |                                                       |            |                     |                        |                                      |                                      |                                     |                                            |
| Routine Eve Exam for Children                                       |                        |              |              |                           |                             |                               |                |            |                                                        |                  |                                                       |            |                     |                        |                                      |                                      |                                     |                                            |
| Eve Glasses for Children                                            |                        |              |              |                           |                             |                               |                |            |                                                        |                  |                                                       |            |                     |                        |                                      |                                      |                                     |                                            |
| Dental Check-Up for Children                                        |                        |              |              |                           |                             |                               |                |            |                                                        |                  |                                                       |            |                     |                        |                                      |                                      |                                     |                                            |
| Rehabilitative Speech Therapy                                       |                        |              |              |                           |                             |                               |                |            |                                                        |                  |                                                       |            |                     |                        |                                      |                                      |                                     |                                            |
| Rehabilitative Occupational and Rehabilitative Physical Therapy     |                        |              |              |                           |                             |                               |                |            |                                                        |                  |                                                       |            |                     |                        |                                      |                                      |                                     |                                            |
| Well Baby Visits and Care                                           |                        |              |              |                           |                             |                               |                |            |                                                        |                  |                                                       |            |                     |                        |                                      |                                      |                                     |                                            |
| Laboratory Outpatient and Professional Services                     |                        |              |              |                           |                             |                               |                |            |                                                        |                  |                                                       |            |                     |                        |                                      |                                      |                                     |                                            |
| Basic Dental Care – Child                                           |                        |              |              |                           |                             |                               |                |            |                                                        |                  |                                                       |            |                     |                        |                                      |                                      |                                     |                                            |
| Orthodontia – Child                                                 |                        |              |              |                           |                             |                               |                |            |                                                        |                  |                                                       |            |                     |                        |                                      |                                      |                                     |                                            |
| Major Dental Care – Child                                           |                        |              |              |                           |                             |                               |                |            |                                                        |                  |                                                       |            |                     |                        |                                      |                                      |                                     |                                            |
| Basic Dental Care – Adult                                           |                        |              |              |                           |                             |                               |                |            |                                                        |                  |                                                       |            |                     |                        |                                      |                                      |                                     |                                            |
| Orthodontia – Adult                                                 |                        |              |              |                           |                             |                               |                |            |                                                        |                  |                                                       |            |                     |                        |                                      |                                      |                                     |                                            |
| Major Dental Care – Adult                                           |                        |              |              |                           |                             |                               |                |            |                                                        |                  |                                                       |            |                     |                        |                                      |                                      |                                     |                                            |
| Abortion for which Public Funding is Prohibited                     |                        |              |              |                           |                             |                               |                |            |                                                        |                  |                                                       |            |                     |                        |                                      |                                      |                                     |                                            |
| Accidental Dental                                                   |                        |              |              |                           |                             |                               |                |            |                                                        |                  |                                                       |            |                     |                        |                                      |                                      |                                     |                                            |
| Dialysis                                                            |                        |              |              |                           |                             |                               |                |            |                                                        |                  |                                                       |            |                     |                        |                                      |                                      |                                     |                                            |
| Allergy Treatment                                                   |                        |              |              |                           |                             |                               |                |            |                                                        |                  |                                                       |            |                     |                        |                                      |                                      |                                     |                                            |
| Chemotherapy                                                        |                        |              |              |                           |                             |                               |                |            |                                                        |                  |                                                       |            |                     |                        |                                      |                                      |                                     |                                            |
| Radiation                                                           |                        |              |              |                           |                             |                               |                |            |                                                        |                  |                                                       |            |                     |                        |                                      |                                      |                                     |                                            |
| Diabetes Education                                                  |                        |              |              |                           |                             |                               |                |            |                                                        |                  |                                                       |            |                     |                        |                                      |                                      |                                     |                                            |
| Prosthetic Devices                                                  |                        |              |              |                           |                             |                               |                |            |                                                        |                  |                                                       |            |                     |                        |                                      |                                      |                                     |                                            |
| Infusion Therapy<br>Treatment for Temporomandibular Joint Disorders |                        |              |              |                           |                             |                               |                |            |                                                        |                  |                                                       |            |                     |                        |                                      |                                      |                                     |                                            |
| Nutritional Counseling                                              |                        |              |              |                           |                             |                               |                |            |                                                        |                  |                                                       |            |                     |                        |                                      |                                      |                                     |                                            |
| Reconstructive Surgery                                              |                        |              |              |                           |                             |                               |                |            |                                                        |                  |                                                       |            |                     |                        |                                      |                                      |                                     |                                            |
| Additional State-Required Benefits                                  |                        |              |              |                           |                             |                               |                |            |                                                        |                  |                                                       |            |                     |                        |                                      |                                      |                                     |                                            |
|                                                                     |                        |              |              |                           |                             |                               |                |            |                                                        |                  |                                                       |            |                     |                        |                                      |                                      |                                     |                                            |

# **Figure 15:** Plans & Benefits Template – Cost Sharing Variances Tab – Plan Cost Sharing Attributes Fields highlighted green indicate a field that would be added under this PRA package.

|                                                    |                      |                                        | Plai                | n Cost Shari                 | ng Attributes                      |                                               |                                                            |                                   |                          |                         |                                                  |                                                                        | AV Calculator A                                                                 | dditional Benefit De                              | esign                                                                                           |                                                                 |
|----------------------------------------------------|----------------------|----------------------------------------|---------------------|------------------------------|------------------------------------|-----------------------------------------------|------------------------------------------------------------|-----------------------------------|--------------------------|-------------------------|--------------------------------------------------|------------------------------------------------------------------------|---------------------------------------------------------------------------------|---------------------------------------------------|-------------------------------------------------------------------------------------------------|-----------------------------------------------------------------|
| HIOS Plan ID*<br>(Standard Component<br>+ Variant) | Plan Marketing Name* | Level of<br>Coverage*<br>(Metal Level) | CSR Variation Type* | lssuer<br>Actuarial<br>Value | AV Calculator<br>Output<br>Number* | Medical & Drug<br>Deductibles<br>Integrated?* | Medical & Drug<br>Maximum Out of<br>Pocket<br>Integrated?* | Multiple In<br>Network<br>Tiers?* | 1st Tier<br>Utilization* | 2nd Tier<br>Utilization | Maximum<br>Coinsurance<br>for Specialty<br>Drugs | Maximum<br>Number of<br>Days for<br>Charging an<br>Inpatient<br>Copay? | Which<br>Benefits<br>Begin Cost-<br>Sharing After<br>a Set Number<br>of Visits? | Number of Visits<br>before Cost<br>Sharing Begins | Which<br>Benefits<br>Begin<br>Deductible/<br>Coinsurance<br>After a Set<br>Number of<br>Copays? | Number of<br>Copays before<br>Deductible/Coins<br>urance Begins |
|                                                    |                      |                                        |                     |                              |                                    |                                               |                                                            |                                   |                          |                         |                                                  |                                                                        |                                                                                 |                                                   |                                                                                                 |                                                                 |
|                                                    |                      |                                        |                     |                              |                                    |                                               |                                                            |                                   |                          |                         |                                                  |                                                                        |                                                                                 |                                                   |                                                                                                 |                                                                 |

Figure 16: Plans & Benefits Template – Cost Sharing Variances Tab – SBC Scenarios

Fields highlighted green indicate a field that would be added under this PRA package.

|            |           |             |       |            | SBC Sco   | enario      |       |            |           |          |
|------------|-----------|-------------|-------|------------|-----------|-------------|-------|------------|-----------|----------|
|            | Having a  | a Baby      |       |            | Having I  | Diabetes    |       |            | Simple Fr | actures  |
| Deductible | Copayment | Coinsurance | Limit | Deductible | Copayment | Coinsurance | Limit | Deductible | Copayment | Coinsura |
|            |           |             |       |            |           |             |       |            |           |          |

## Figure 17: Plans & Benefits Template – Cost Sharing Variance Tab – MOOP

No changes to this template included in this PRA package.

|            |            |            | Maximum Out of Pock | et for Medical EHB | 3 Benefits     |            |                       |            |            |            | Maximum Out of Poc | et for Drug EHB Benefi | ts             |            |                       |            |            |            | Maximum Out of Pocket for Me | dical and Drug EHB Benefi | ts (Total)     |            |                       |
|------------|------------|------------|---------------------|--------------------|----------------|------------|-----------------------|------------|------------|------------|--------------------|------------------------|----------------|------------|-----------------------|------------|------------|------------|------------------------------|---------------------------|----------------|------------|-----------------------|
|            | In Network |            | In Network (Tier 2) |                    | Out of Network | Cor        | mbined In/Out Network |            | In Network | In         | Network (Tier 2)   |                        | Out of Network | Cor        | nbined In/Out Network |            | In Network | in I       | letwork (Tier 2)             |                           | Out of Network | Co         | mbined In/Out Network |
| Individual | Family     | Individual | Family              | Individual         | Family         | Individual | Family                | Individual | Family     | Individual | Family             | Individual             | Family         | Individual | Family                | Individual | Family     | Individual | Family                       | Individual                | Family         | Individual | Family                |
|            |            |            |                     |                    |                |            |                       |            |            |            |                    |                        |                |            |                       |            |            |            |                              |                           |                |            |                       |

Figure 18: Plans & Benefits Template – Cost Sharing Variance Tab – Deductible

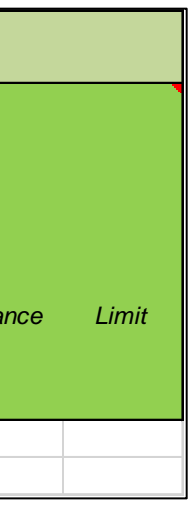

|            |            |                        |            | Medical El             | HB Deductible          |            |              |            |                      |            |            |                        |            | Drug                | EHB Deductible         |            |                |            |                         |            |            |                        |            | Combined Medic      | al and Drug EHB Dec    | ductible   |               |            |                    |
|------------|------------|------------------------|------------|------------------------|------------------------|------------|--------------|------------|----------------------|------------|------------|------------------------|------------|---------------------|------------------------|------------|----------------|------------|-------------------------|------------|------------|------------------------|------------|---------------------|------------------------|------------|---------------|------------|--------------------|
|            | In Network |                        |            | In Network<br>(Tier 2) |                        | Out        | t of Network | Com        | oined In/Out Network |            | In Network |                        |            | In Network (Tier 2) |                        |            | Out of Network |            | Combined In/Out Network |            | In Network |                        |            | In Network (Tier 2) |                        | 0.         | it of Network | Combi      | ned In/Out Network |
| Individual | Family     | Defauit<br>Coinsurance | Individual | Family                 | Default<br>Coinsurance | Individual | Family       | Individual | Family               | Individual | Family     | Default<br>Coinsurance | Individual | Family              | Default<br>Coinsurance | Individual | Family         | Individual | Family                  | Individual | Family     | Default<br>Coinsurance | Individual | Family              | Default<br>Coinsurance | Individual | Family        | Individual | Family             |
|            |            |                        |            |                        |                        |            |              |            |                      |            |            |                        |            |                     |                        |            |                |            |                         |            |            |                        |            |                     |                        |            |               |            |                    |

# Figure 19: Plans & Benefits Template – Cost Sharing Variances Tab – HSA/HRA Detail, URLs

No changes to this template included in this PRA package.

|                   | HSA/HRA                             | Detail                                  | Plan Varian                            | t Level URLs  |
|-------------------|-------------------------------------|-----------------------------------------|----------------------------------------|---------------|
|                   |                                     |                                         |                                        |               |
| HSA<br>Eligible * | HSA/HRA<br>Employer<br>Contribution | HSA/HRA Employer<br>Contribution Amount | URL for Summary of Benefits & Coverage | Plan Brochure |
|                   |                                     |                                         |                                        |               |
|                   |                                     |                                         |                                        |               |

# Figure 20: Plans & Benefits Template – Cost Sharing Variance Tab – Benefit Cost Sharing (New Mental Health Benefits)

Fields highlighted green indicate a field that would be added under this PRA package.

| Copay Coinsurance Copay Coinsurance Coinsurance Copay                                                                                                    | Caingurange                                            |
|----------------------------------------------------------------------------------------------------|--------------------------------------------------------|
|                                                                                                    | consurance                                             |
| In Network (Tier 1) In Network (Tier 2) Out of Network (Tier 1) In Network (Tier 1) In Network (Tier 2) Out of Network (Tier 2) Out of Network (Tier 2 | In Network (Tier 1) In Network (Tier 2) Out of Network |

**Figure 21:** Plans & Benefits Template – Cost Sharing Variance Tab – Benefit Cost Sharing (New Mental Health Benefits cont.) *Fields highlighted green indicate a field that would be added under this PRA package.* 

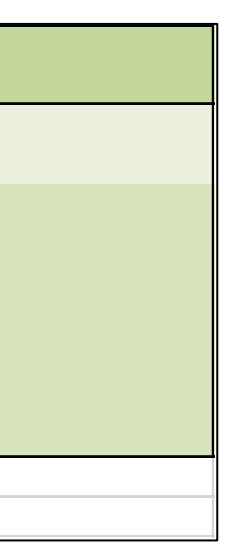

|                     |                     | Emergency I    | Room Services       |                     |                |                     |                     | Mental Health Er | nergency Services   |                     |                |                     |                     |
|---------------------|---------------------|----------------|---------------------|---------------------|----------------|---------------------|---------------------|------------------|---------------------|---------------------|----------------|---------------------|---------------------|
|                     | Сорау               |                |                     | Coinsurance         |                |                     | Сорау               |                  |                     | Coinsurance         |                |                     | Сорау               |
| In Network (Tier 1) | In Network (Tier 2) | Out of Network | In Network (Tier 1) | In Network (Tier 2) | Out of Network | In Network (Tier 1) | In Network (Tier 2) | Out of Network   | In Network (Tier 1) | In Network (Tier 2) | Out of Network | In Network (Tier 1) | In Network (Tier 2) |
|                     |                     |                |                     |                     |                |                     |                     |                  |                     |                     |                |                     |                     |

# Figure 22: Prescription Drug Template – Formulary Tiers Tab

Fields highlighted red indicate fields to be removed and re-incorporated into the Plans & Benefits Template.

| Prescription Drug                           | Formulary Templ                      | ate                                                             | All fields with a                                 | an asterisk (*) are required. To                               | validate the template, press the Val                                   | idate button or Ctrl + Sl                          | hift + V. To finaliz                                    | e, press Finalize                                                                                   | button or Ctrl + Shift +                                  | F.                                                          |                                                                                                |                                                    |
|---------------------------------------------|--------------------------------------|-----------------------------------------------------------------|---------------------------------------------------|----------------------------------------------------------------|------------------------------------------------------------------------|----------------------------------------------------|---------------------------------------------------------|----------------------------------------------------------------------------------------------------|-----------------------------------------------------------|-------------------------------------------------------------|------------------------------------------------------------------------------------------------|----------------------------------------------------|
| \/alidata                                   |                                      |                                                                 | Click the Creat                                   | te Formulary IDs button (or Ctrl                               | + Shift + C) to create Formulary ID:                                   | S.                                                 |                                                         |                                                                                                    |                                                           |                                                             |                                                                                                |                                                    |
| Validate                                    |                                      |                                                                 | After creating F                                  | Formulary IDs, select the ID fro                               | om the drop down in Column A and 7                                     | tiers will automatically                           | be popoulated.                                          |                                                                                                    |                                                           |                                                             |                                                                                                |                                                    |
| Finaliza                                    |                                      |                                                                 | Select how man                                    | ny tiers a formulary uses from                                 | Number of Tiers and unused rows (ti                                    | iers) will be greyed out.                          |                                                         |                                                                                                    |                                                           |                                                             |                                                                                                |                                                    |
|                                             |                                      |                                                                 | Enter all RXCU                                    | IIs on the Drug Lists sheet. To                                | add more drug lists, click Add Drug                                    | List (Ctrl + Shift + A) a                          | nd to delete the la                                     | st drug list addeo                                                                                  | press Delete Drug Lis                                     | sts (or Ctrl + Shift +                                      | D).                                                                                            |                                                    |
| HIOS Issuer ID*                             |                                      |                                                                 |                                                   |                                                                |                                                                        |                                                    |                                                         |                                                                                                    |                                                           |                                                             |                                                                                                |                                                    |
| Issuer State*                               |                                      |                                                                 |                                                   |                                                                |                                                                        |                                                    |                                                         |                                                                                                    |                                                           |                                                             |                                                                                                |                                                    |
|                                             |                                      |                                                                 |                                                   |                                                                |                                                                        |                                                    |                                                         |                                                                                                    |                                                           |                                                             |                                                                                                |                                                    |
|                                             |                                      |                                                                 |                                                   |                                                                |                                                                        |                                                    |                                                         |                                                                                                    |                                                           |                                                             |                                                                                                |                                                    |
|                                             |                                      |                                                                 |                                                   |                                                                |                                                                        |                                                    |                                                         |                                                                                                    |                                                           |                                                             |                                                                                                |                                                    |
| Formulary ID*                               | Formulary URL*                       | Drug List ID*                                                   | Number of<br>Tiers*                               | Drug Tier ID*                                                  | Drug Tier Type*                                                        | 1 Month In Network<br>Retail Pharmacy<br>Copayment | 1 Month In<br>Network Retail<br>Pharmacy<br>Coinsurance | 1 Month Out of<br>Network Retail<br>Pharmacy<br>Benefit<br>Offered?                                 | 1 Month Out of<br>Network Retail<br>Pharmacy<br>Copayment | 1 Month Out of<br>Network Retail<br>Pharmacy<br>Coinsurance | 3 Month In<br>Network Mail<br>Order<br>Pharmacy<br>Benefit<br>Offered?                         | 3 Month<br>Network I<br>Order<br>Pharma<br>Copayme |
| <b>Required:</b><br>Select the Formulary ID | Required:<br>Enter the Formulary URL | Required:<br>Select the Drug List ID<br>(from Drug Lists sheet) | <b>Required:</b><br>Select the<br>number of Tiers | Required:<br>The template w ill populate a Drug<br>Tier ID 1-7 | <b>Required:</b><br>Select all the Drug Types included in this<br>tier | Required: Enter a copayment amount                 | Required: Enter a<br>coinsurance<br>amount              | Required:<br>Does this tier offer<br>1 Month Out of<br>Netw ork Mail Order<br>Pharmacy<br>benefits? | Required if Offered:<br>Enter a copayment<br>amount       | Required if<br>Offered: Enter a<br>coinsurance amount       | Required:<br>Does this tier offer<br>3 Month In Network<br>Mail Order<br>Pharmacy<br>benefits? | Requirec<br>Offered: En<br>copayment a             |
|                                             |                                      |                                                                 |                                                   |                                                                |                                                                        |                                                    |                                                         |                                                                                                    |                                                           |                                                             |                                                                                                |                                                    |
|                                             |                                      |                                                                 |                                                   |                                                                |                                                                        |                                                    |                                                         |                                                                                                    |                                                           |                                                             |                                                                                                |                                                    |

| Emergency Transportation/Ambulance |                     |                     |                |  |  |  |  |  |
|------------------------------------|---------------------|---------------------|----------------|--|--|--|--|--|
|                                    |                     | Coinsurance         |                |  |  |  |  |  |
| Out of Network                     | In Network (Tier 1) | In Network (Tier 2) | Out of Network |  |  |  |  |  |
|                                    |                     |                     |                |  |  |  |  |  |

| n In<br>Mail<br>r<br>acy<br>ent | 3 Month In Network<br>Mail Order<br>Pharmacy<br>Coinsurance | 3 Month Out of<br>Network Mail Order<br>Pharmacy Benefit<br>Offered?                | 3 Month Out of<br>Network Mail<br>Order<br>Pharmacy<br>Copayment | 3 Month Out of<br>Network Mail<br>Order<br>Pharmacy<br>Coinsurance |
|---------------------------------|-------------------------------------------------------------|-------------------------------------------------------------------------------------|------------------------------------------------------------------|--------------------------------------------------------------------|
| d if<br>nter a<br>amount        | Required if Offered:<br>Enter a coinsurance<br>amount       | Required:<br>Does this tier offer 3<br>Month Out of Network Mail<br>Order benefits? | Required if<br>Offered: Enter a<br>copayment amount              | Required if<br>Offered: Enter a<br>coinsurance<br>amount           |
|                                 |                                                             |                                                                                     |                                                                  |                                                                    |

| Drug Lists                                                                                                    | All fields with an asterisk (*) are require                                                                                                    | fields with an asterisk (*) are required. To validate the template, press the Validate button or Ctrl + Shift + V. To finalize, press Finalize button or Ctrl + Shift + F. |                                                                                     |                                                                                               |                                                                                           |                                                                                                    |                                                                                                    |  |  |  |
|----------------------------------------------------------------------------------------------------|----------------------------------------------------------------------------------------------------|----------------------------------------------------------------------------------------------------|-------------------------------------------------------------------------------------|-----------------------------------------------------------------------------------------------|-------------------------------------------------------------------------------------------|----------------------------------------------------------------------------------------------------|----------------------------------------------------------------------------------------------------|--|--|--|
|                                                                                                    | Click the Create Formulary IDs button (or Ctrl + Shift + C) to create Formulary IDs.                                                                                                    |                                                                                                    |                                                                                     |                                                                                               |                                                                                           |                                                                                                    |                                                                                                    |  |  |  |
| Add Drug List After creating Formulary IDs, select the ID from the drop down in Column A and 7 tiers will automatically be populated. |                                                                                                    |                                                                                                    |                                                                                     |                                                                                               |                                                                                           |                                                                                                    |                                                                                                    |  |  |  |
| Remove Drug List                                                                                                    | Select how many tiers a formulary use                                                                                                    | s from Number of Tiers a                                                                                                    | nd unused rows (tiers) will                                                         | be greyed out.                                                                                |                                                                                           |                                                                                                    |                                                                                                    |  |  |  |
|                                                                                                    | Enter all RXCUIs on the Drug Lists sh                                                                                                    | eet. To add more drug lis                                                                                                    | ts, click Add Drug List (Cti                                                        | rl + Shift + A) and to delet                                                                  | e the last drug list added                                                                | press Delete Drug Lists (c                                                                             | or Ctrl + Shift + D).                                                                                       |  |  |  |
|                                                                                                    |                                                                                                    |                                                                                                    | Drug List ID 1                                                                      |                                                                                               |                                                                                           |                                                                                                    |                                                                                                    |  |  |  |
| RXCUI*                                                                                                    | Tier Level*                                                                                                    | Prior Authorization<br>Required                                                                                                    | Step Therapy<br>Required                                                            | Quantity Limits                                                                               | Fill Limits                                                                               | Pharmacy Restrictions                                                                                  | Over-the Counter Step<br>Therapy Protocol                                                                   |  |  |  |
| <b>Required:</b><br>Enter the RXCUI                                                                                                   | Required:   Required:   Required:   Replication   Replication |                                                                                                    | Required if Tier Level is<br>not NA:<br>Select "Yes" if Step Therapy<br>is Required | Required if Tier Level is<br>not NA:<br>Select "Yes" if Coverage<br>features Quantity Limits. | Required if Tier Level is<br>not NA:<br>Select "Yes" if Coverage<br>features Fill Limits. | Required if Tier Level is<br>not NA:<br>Select "Yes" if Coverage<br>features Pharmacy<br>Restrictions. | Required if Tier Level is<br>not NA:<br>Select "Yes" if Coverage<br>features OTC Step Therapy<br>Protocols. |  |  |  |
|                                                                                                    |                                                                                                    |                                                                                                    |                                                                                     |                                                                                               |                                                                                           |                                                                                                    |                                                                                                    |  |  |  |
|                                                                                                    |                                                                                                    |                                                                                                    |                                                                                     |                                                                                               |                                                                                           |                                                                                                    |                                                                                                    |  |  |  |

## Figure 24: Service Area Template

No changes to this template included in this PRA package.

| Serv | vice Area                                     |             | All fields with an asterisk (*)          | are required                                                          |                                                                                    |                                                                                          |                                                                                        |
|------|-----------------------------------------------|-------------|------------------------------------------|-----------------------------------------------------------------------|------------------------------------------------------------------------------------|------------------------------------------------------------------------------------------|----------------------------------------------------------------------------------------|
|      | Validate                                      |             | To validate, press the Valida            |                                                                       |                                                                                    |                                                                                          |                                                                                        |
|      | Validato                                      |             | Click Create Service Area ID             | s button (or Ctrl + Shift                                             | + S) to create service area ids ba                                                 | sed on your state                                                                        |                                                                                        |
|      | Finalize                                      |             | Service Area IDs will populate           | e in the drop-down box i                                              | n Service Area ID column                                                           |                                                                                          |                                                                                        |
|      |                                               |             | For each row, enter one Cour             | nty for that Service Area                                             | ID (unless the Service Area cove                                                   | rs entire state)                                                                         |                                                                                        |
|      | HIOS I                                        | Issuer ID:* |                                          |                                                                       |                                                                                    |                                                                                          |                                                                                        |
|      | Issu                                          | er State:*  |                                          |                                                                       |                                                                                    |                                                                                          |                                                                                        |
|      | Create Service Area IE                        | Ds          |                                          |                                                                       |                                                                                    |                                                                                          |                                                                                        |
|      | Service Area ID*                              |             | Service Area Name*                       | State*                                                                | County Name                                                                        | Partial County                                                                           | Service Area Zip (                                                                     |
|      | <b>Required:</b><br>Enter the Service Area ID |             | Required:<br>Enter the Service Area Name | <b>Required:</b><br>Does this Service Area<br>cover the entire state? | Required if State is "No":<br>Select the County - FIPS this Service<br>Area covers | <b>Required if State is "No":</b><br>Does this Service Area include a partial<br>county? | Required if Partial Count<br>Enter the zip codes in this co<br>covered by this Service |
|      |                                               |             |                                          |                                                                       |                                                                                    |                                                                                          |                                                                                        |
|      |                                               |             |                                          |                                                                       |                                                                                    |                                                                                          |                                                                                        |

# Figure 25: Network ID Template

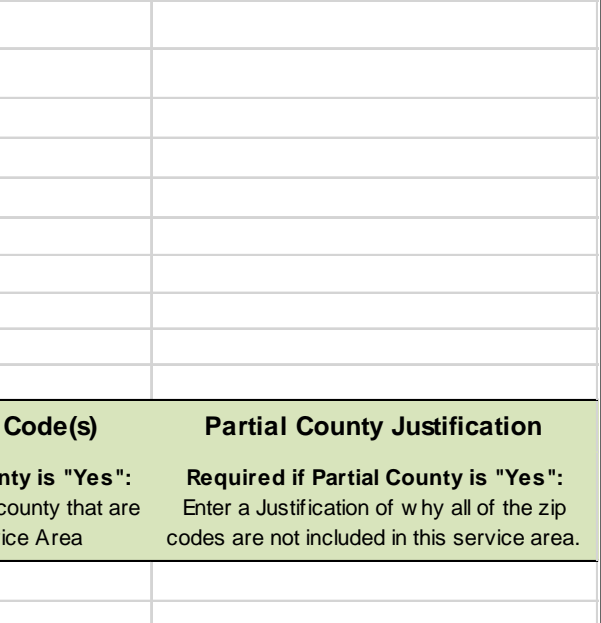

| <b>Network Template</b> |                 | All fields with an asterisk (*) are required.                                                                     |                                           |  |  |  |  |
|-------------------------|-----------------|----------------------------------------------------------------------------------------------------|-------------------------------------------|--|--|--|--|
| Validata                |                 | To validate the template, press Validate button or Ctrl + Shift + V. To finalize, press Finalize button or Ctrl + |                                           |  |  |  |  |
| validate                |                 | Click Create Network IDs button (or Ctrl + Shift + N) to create network ids based on your state.                  |                                           |  |  |  |  |
| Finaliza                | 1               | Network IDs will populate in                                                                                      | n the drop-down box in Network ID column. |  |  |  |  |
|                         |                 | Use each Network ID only                                                                                          | once.                                     |  |  |  |  |
|                         | HIOS Issuer ID* |                                                                                                    |                                           |  |  |  |  |
| Issuer State            |                 |                                                                                                    |                                           |  |  |  |  |
|                         |                 |                                                                                                    |                                           |  |  |  |  |
|                         |                 |                                                                                                    |                                           |  |  |  |  |
|                         |                 |                                                                                                    |                                           |  |  |  |  |
| Network Nam             | ne*             | Network ID*                                                                                                    | Network URL*                              |  |  |  |  |
| Required:               |                 | Required:                                                                                                    | Required:                                 |  |  |  |  |
| Enter the Netw ork Name |                 | Select the Network ID                                                                                             | Enter the Netw ork URL                    |  |  |  |  |
|                         |                 |                                                                                                    |                                           |  |  |  |  |
|                         |                 |                                                                                                    |                                           |  |  |  |  |

**Figure 26: Rates Table Template** No changes to this template included in this PRA package.

| Rates Table Tem       | plate                                                                                                    | To validate press Validate bu          | utton or Ctrl + Shift + V. To fin                                                                                             | alize, press Finalize buttor                                         | o or Ctrl + Shift + F.                                                                             |                                                                                                    |                                                                                       |                                                                                             |                                                                                                   |
|-----------------------|----------------------------------------------------------------------------------------------------|----------------------------------------|----------------------------------------------------------------------------------------------------|----------------------------------------------------------------------|----------------------------------------------------------------------------------------------------|----------------------------------------------------------------------------------------------------|---------------------------------------------------------------------------------------|---------------------------------------------------------------------------------------------|---------------------------------------------------------------------------------------------------|
| Validata              |                                                                                                    | If you are a community rating          | g state, select Family Option u                                                                                               | Inder Age and fill in all colu                                       | mns.                                                                                               |                                                                                                    |                                                                                       |                                                                                             |                                                                                                   |
| validate              | If you are not community rating state, select 0-20 under Age and provide an Individual Rate for every age band. |                                        |                                                                                                    |                                                                      |                                                                                                    |                                                                                                    |                                                                                       |                                                                                             |                                                                                                   |
| Eine alle a           |                                                                                                    | If Tobacco is Tobacco User/            | /Non-Tobacco User, you must                                                                                                   | give a rate for Tobacco Us                                           | e and Non-Tobacco Use.                                                                             |                                                                                                    |                                                                                       |                                                                                             |                                                                                                   |
| Finalize              |                                                                                                    | To add a new sheet, press th           | ne Add Sheet button, or Ctrl +                                                                                                | Shift + S. All plans must h                                          | ave the same dates on a sh                                                                         | eet.                                                                                                    |                                                                                       |                                                                                             |                                                                                                   |
|                       | HIOS Issuer ID*                                                                                                 |                                        |                                                                                                    |                                                                      |                                                                                                    |                                                                                                    |                                                                                       |                                                                                             |                                                                                                   |
|                       | Federal TIN*                                                                                                    |                                        |                                                                                                    |                                                                      |                                                                                                    |                                                                                                    |                                                                                       |                                                                                             |                                                                                                   |
|                       | Rate Effective Date*                                                                                            |                                        |                                                                                                    |                                                                      |                                                                                                    |                                                                                                    |                                                                                       |                                                                                             |                                                                                                   |
|                       | Rate Expiration Date*                                                                                           |                                        |                                                                                                    |                                                                      |                                                                                                    |                                                                                                    |                                                                                       |                                                                                             |                                                                                                   |
| Add Shoot             |                                                                                                    |                                        |                                                                                                    |                                                                      |                                                                                                    |                                                                                                    |                                                                                       |                                                                                             |                                                                                                   |
| Add Sheet             |                                                                                                    |                                        |                                                                                                    |                                                                      |                                                                                                    |                                                                                                    |                                                                                       |                                                                                             | Family Tier                                                                                       |
| Pla                   | n ID*                                                                                                    | Rating Area ID*                        | Tobacco*                                                                                                    | Age*                                                                 | Individual Rate*                                                                                   | Couple *                                                                                                    | Primary Subscriber and<br>One Dependent*                                              | Primary Subscriber and<br>Two Dependents*                                                   | Primary Subscriber a<br>Three or More<br>Dependents*                                              |
| Req<br>Enter the 14-c | uired:<br>haracter Plan ID                                                                                      | Required:<br>Select the Rating Area ID | Required:<br>Select if Tobacco use of<br>subscriber is used to determine if<br>a person is eligible for a rate from<br>a plan | Required:<br>Select the age of a subscriber<br>eligible for the rate | Required:<br>Enter the rate of an Individual<br>Non-Tobacco or No Preference<br>enrollee on a plan | Required:<br>Enter the rate of a couple<br>based on the pairing of a<br>primary enrollee and a<br>secondary subscriber (e.g.<br>husband and spouse) | Required:<br>Enter rate of a family based on<br>a single parent with one<br>dependent | Required:<br>Enter the rate of a family<br>based on a single parent with<br>tw o dependents | Required:<br>Enter the rate of a family<br>based on a single parent w<br>three or more dependent: |
|                       |                                                                                                    |                                        |                                                                                                    |                                                                      |                                                                                                    |                                                                                                    |                                                                                       |                                                                                             |                                                                                                   |
|                       |                                                                                                    |                                        |                                                                                                    |                                                                      |                                                                                                    |                                                                                                    |                                                                                       |                                                                                             |                                                                                                   |

| Shift + F. |
|------------|
|            |
|            |
|            |
|            |
|            |
|            |
|            |
|            |
|            |
|            |
|            |
|            |

| Ъ  |                                                                                                    |                                                                                                    |                                                                                                    |
|----|----------------------------------------------------------------------------------------------------|----------------------------------------------------------------------------------------------------|----------------------------------------------------------------------------------------------------|
| iu | Couple and One<br>Dependent*                                                                                       | Couple and Two<br>Dependents*                                                                                         | Couple and Three or<br>More Dependents*                                                                                                  |
| th | Couple and One<br>Dependent*<br>Required:<br>Enter the rate of a family based<br>on a couple with one<br>dependent | Couple and Two<br>Dependents*<br>Required:<br>Enter the rate of a family based<br>on a couple with tw o<br>dependents | Couple and Three or<br>More Dependents*<br>Required:<br>Enter the rate of a family<br>based on a couple with three<br>or more dependents |
| th | Couple and One<br>Dependent*<br>Required:<br>Enter the rate of a family based<br>on a couple with one<br>dependent | Couple and Two<br>Dependents*<br>Required:<br>Enter the rate of a family based<br>on a couple with tw o<br>dependents | Couple and Three or<br>More Dependents*<br>Required:<br>Enter the rate of a family<br>based on a couple with three<br>or more dependents |

| Business Rules Temp | olate                           | To validate the template, pres                                                  | s Validate button or Ctrl + Shi                                                                               | ft + V. To finalize the                                                                                                | template, press Finalize                   | button or Ctrl + Shift + F.                                                              |                                                                           |                                                                           |                                                                  |                                                                           |                                                                                                    |
|---------------------|---------------------------------|---------------------------------------------------------------------------------|----------------------------------------------------------------------------------------------------|----------------------------------------------------------------------------------------------------|--------------------------------------------|------------------------------------------------------------------------------------------|---------------------------------------------------------------------------|---------------------------------------------------------------------------|------------------------------------------------------------------|---------------------------------------------------------------------------|----------------------------------------------------------------------------------------------------|
| Validata            |                                 | Enter the Issuer Rule on the first row (no Product ID or Plan ID).              |                                                                                                    |                                                                                                    |                                            |                                                                                          |                                                                           |                                                                           |                                                                  |                                                                           |                                                                                                    |
| Validate            |                                 | For each Product rule, enter of                                                 | only the Product ID and the bus                                                                               | siness rules that diffe                                                                                                | from the Issuer Rule.                      |                                                                                          |                                                                           |                                                                           |                                                                  |                                                                           |                                                                                                    |
| Finaliza            |                                 | For each Plan rule, enter only                                                  | the Plan ID and the business                                                                                  | rules that differ from t                                                                                               | the Product or Issuer Rule                 | e                                                                                        |                                                                           |                                                                           |                                                                  |                                                                           |                                                                                                    |
|                     |                                 |                                                                                 |                                                                                                    |                                                                                                    |                                            |                                                                                          |                                                                           |                                                                           |                                                                  |                                                                           |                                                                                                    |
|                     |                                 |                                                                                 |                                                                                                    |                                                                                                    |                                            |                                                                                          |                                                                           |                                                                           |                                                                  |                                                                           |                                                                                                    |
| HIOS Issuer ID*     |                                 |                                                                                 |                                                                                                    |                                                                                                    |                                            |                                                                                          |                                                                           |                                                                           |                                                                  |                                                                           |                                                                                                    |
| TIN*                |                                 |                                                                                 |                                                                                                    |                                                                                                    |                                            |                                                                                          |                                                                           |                                                                           |                                                                  |                                                                           |                                                                                                    |
| Product ID          | Plan ID<br>(Standard Component) | How are rates for<br>contracts covering two or<br>more enrollees<br>calculated? | What are the maximum<br>number of under age<br>(under 21) dependents<br>used to quote a two parent<br>family? | What are the<br>maximum number<br>of under age<br>(under 21)<br>dependents used to<br>quote a single<br>parent family? | Is there a maximum<br>age for a dependent? | What are the maximum<br>number of children<br>used to quote a<br>children-only contract? | Are domestic partners<br>treated the same as<br>secondary<br>subscribers? | Are same-sex partners<br>treated the same as<br>secondary<br>subscribers? | How is age determined<br>for rating and eligibility<br>purposes? | How is tobacco status<br>determined for<br>subscribers and<br>dependents? | What relationships between<br>primary and dependent are<br>allowed, and is the dependent<br>required to live in the same<br>household as the primary<br>subscriber? |
|                     |                                 |                                                                                 |                                                                                                    |                                                                                                    |                                            |                                                                                          |                                                                           |                                                                           |                                                                  |                                                                           |                                                                                                    |
|                     |                                 |                                                                                 |                                                                                                    |                                                                                                    |                                            |                                                                                          |                                                                           |                                                                           |                                                                  |                                                                           |                                                                                                    |

# 10/26/15